## PROCESSO SELETIVO PARA PARA INGRESSO NO ANO LETIVO DE 2024 NA MODALIDADE MUDANÇA DE LOCALIDADE

## EDITAL Nº 11/2023

## COMUNICADO OFICIAL Nº 8

A Universidade Federal Fluminense, por meio da Pró-Reitoria de Graduação – PROGRAD, no uso de suas atribuições legais, torna público, para a modalidade de ingresso **MUDANÇA DE LOCALIDADE**, os procedimentos para a Matrícula/Inscrição em Disciplinas dos estudantes classificados para o 2º semestre.

**1.** Torna sem efeito o Comuicado Oficial nº 7.

## 2. MATRÍCULA/INSCRIÇÃO EM DISCIPLINAS

- 2.1. Em cumprimento à Lei nº 12.089, de 11 de novembro de 2009, que proíbe que uma mesma pessoa ocupe 2 (duas) vagas simultaneamente em instituições públicas de ensino superior, o ingressante deverá solicitar o cancelamento da matrícula atual, observando os procedimentos indicados em <u>https://www.uff.br/processo/cancelamento-dematricula/</u>. Depois de feita a solicitação e processado o seu atendimento, o número de matrícula no novo curso será gerado no Sistema Acadêmico.
- **2.2.** Os ingressantes desta modalidade já possuem conta no Portal da UFF e não precisam efetuar a ativação desta conta; devem apenas escolher o vínculo (ingressante) que será utilizado para a solicitação da inscrição em disciplinas.
- 2.3. Para solicitar a matrícula/inscrição em disciplinas no período das 12h de 17/09/2024 às 23:59h de 19/09/2024, o aluno deverá realizar os seguintes procedimentos:
  - Acessar <a href="https://app.uff.br/graduacao/solicita">https://app.uff.br/graduacao/solicita</a>;
  - Clicar em Período de Ajuste;
  - Clicar em Inscrição para Ingressantes;
  - Clicar em Nova Solicitação;
  - Ler o texto e clicar em Enviar Solicitação.
- **2.4.** O ingressante que não conseguir acessar o Sistema Acadêmico Solicita UFF deverá entrar em contato com a Central de Atendimento pelo email <u>atendimento@id.uff.br.</u>
- **2.5.** Depois de efetuar os procedimentos para a solicitação de inscrições, o ingressante aguardará a efetivação das inscrições nas disciplinas pelas Coordenações de Curso e deverá:
  - 2.5.1. Acompanhar a atualização do plano de estudos no Sistema Acadêmico IDUFF. Para isso, acesse <u>https://app.uff.br/iduff/</u>, faça login, escolha o perfil e no menu à esquerda clique em "Plano de Estudos". É possível acessar no mesmo Sistema informações sobre o cadastro, sobre o vínculo e sobre o percurso acadêmico.
  - **2.5.2.** Ficar atento(a) à caixa de entrada do UFFMail **<conta>@id.uff.br** para receber informações da UFF e das atividades acadêmicas.

- **3.** O ingressante desta modalidade **não** deverá solicitar APROVEITAMENTO DE DISCIPLINAS -CORRESPONDÊNCIA ENTRE DISCIPLINAS cursadas, pois todas as disciplinas registradas no Histórico Escolar da matrícula original serão automaticamente migradas para a nova matrícula e a coordenação do curso de destino deverá realizar a equivalência entre as disciplinas dos currículos.
- 4. Caso o candidato desista da vaga para a qual foi classificado neste Processo Seletivo deverá preencher o TERMO DE DESISTÊNCIA DE VAGA TRM/2024 (impresso ou transcrito de próprio punho), disponível no endereço eletrônico do Processo Seletivo, assiná-lo, digitalizá-lo e encaminhá-lo para o endereço eletrônico <u>desistencia.prograd@id.uff.br</u>, juntamente com a imagem digitalizada de seu documento de identificação (frente e verso).
- 5. Permanecem inalteradas as demais disposições do Edital e dos demais Comunicados Oficiais já divulgados.

Niterói, 16 de setembro de 2024.

DEPARTAMENTO DE ADMINISTRAÇÃO ESCOLAR COORDENAÇÃO DE SELEÇÃO ACADÊMICA